## Adobe Premiere Pro - How to Make a 1920 x 1080 Apple ProRes Stereo- QuickTime using your Stereo Sound Mix -Use this for End of Semester Screenings

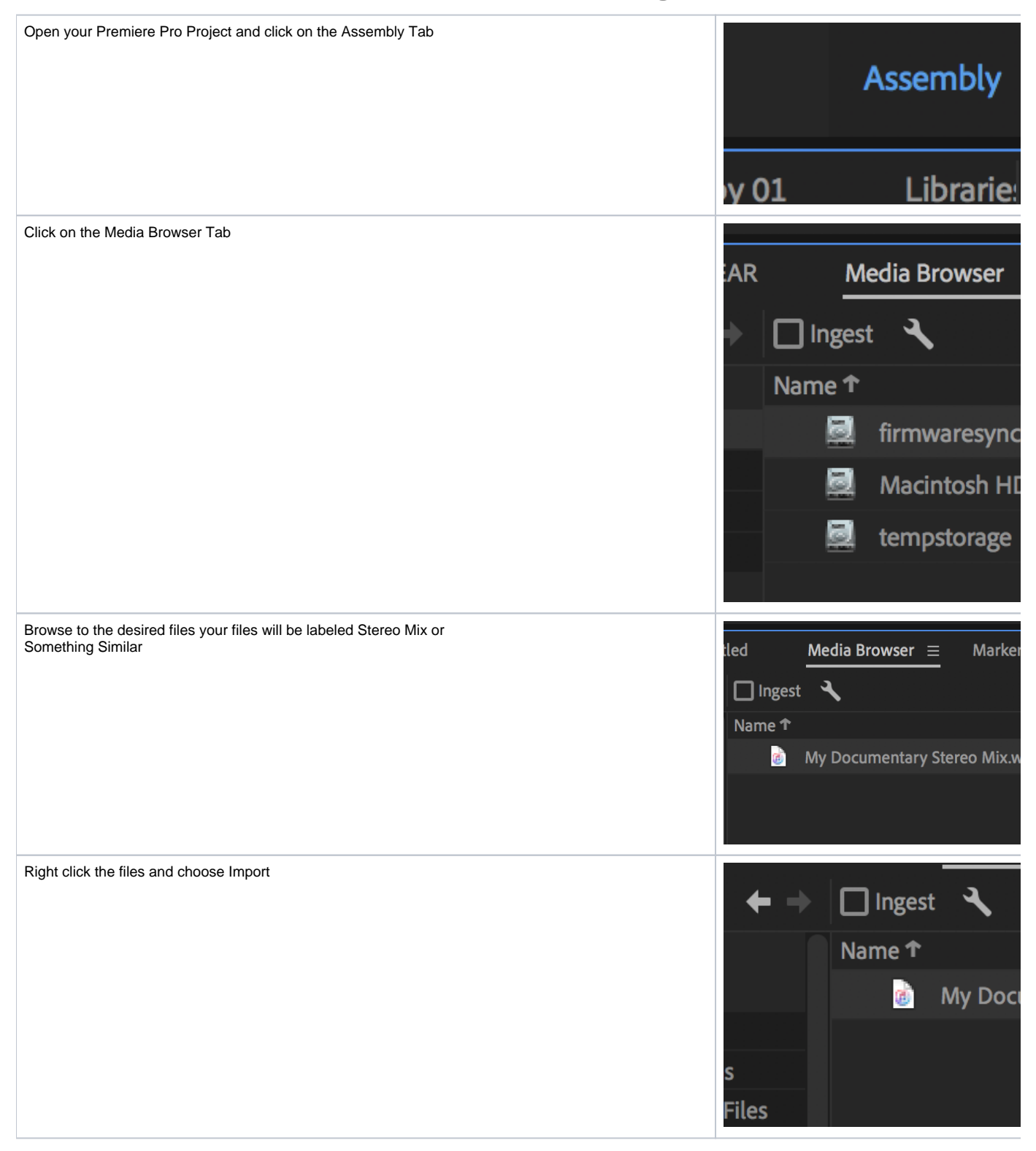

| The file will import and show as a stereo 24bit 48K file                            | Name Frame Rate A Media                                                                                                    |
|-------------------------------------------------------------------------------------|----------------------------------------------------------------------------------------------------|
| Duplicate the Final Pic lock sequence                                               | <ul> <li>Super 8 Footage</li> <li>New Sequences</li> <li>Premiere Med</li> <li>Maria Ruins Ev</li> <li>Misc Audio</li> <li>Day 2</li> </ul>                                                                                                    |
| Rename the duplicate timeline as your final screening export timeline               | Countdown - ProRes.r                                                                                                    |
| Load the copied timeline by double clicking it. It'll load into the Sequence Window | Sequence 02       ×       Export to Resolve - Final 04_10_         00:01:15:18       00:00         *       •       •         •       •       •         •       •       •         •       •       •         •       •       •         •       •       •         •       •       •         •       •       •         •       •       •         •       •       •         •       •       •         •       •       •         •       •       •         •       •       •         •       •       •         •       •       •         •       •       •         •       •       •         •       •       •         •       •       •         •       •       •         •       •       •         •       •       •         •       •       •         •       •       •         •       •       •         • |

Select all your audio tracks in the timeline. Click on the "Delete" key this will remove all of the audio clips from the timeline

Then go to >Sequence > and choose Delete Tracks

 Sequence
 Markers
 Graphics

 Sequence
 Settings...

 Render
 Effects In to Out

Render In to Out Render Selection Render Audio Delete Render Files Delete Render Files In to Out

Match Frame Reverse Match Frame

Add Edit Add Edit to All Tracks Trim Edit

Extend Selected Edit to Playhead

Apply Video Transition Apply Audio Transition Apply Default Transitions to Select

Lift

01

Extract

Zoom In Zoom Out

Close Gap Go to Gap

🗸 Snap

- ✓ Linked Selection
- Selection Follows Playhead Show Through Edits

Normalize Master Track...

Make Subsequence

Add Tracks...

Delete Tracks...

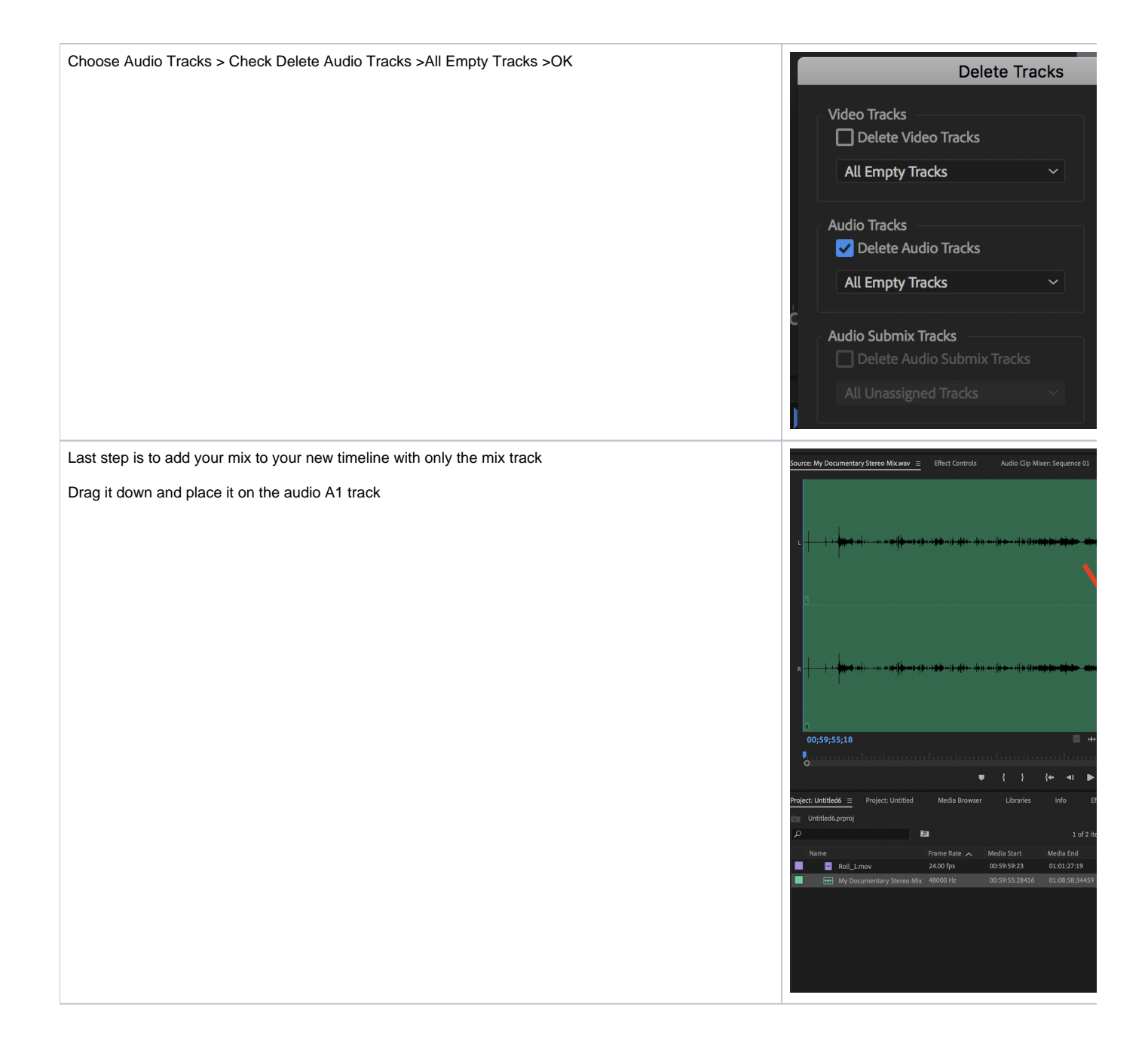

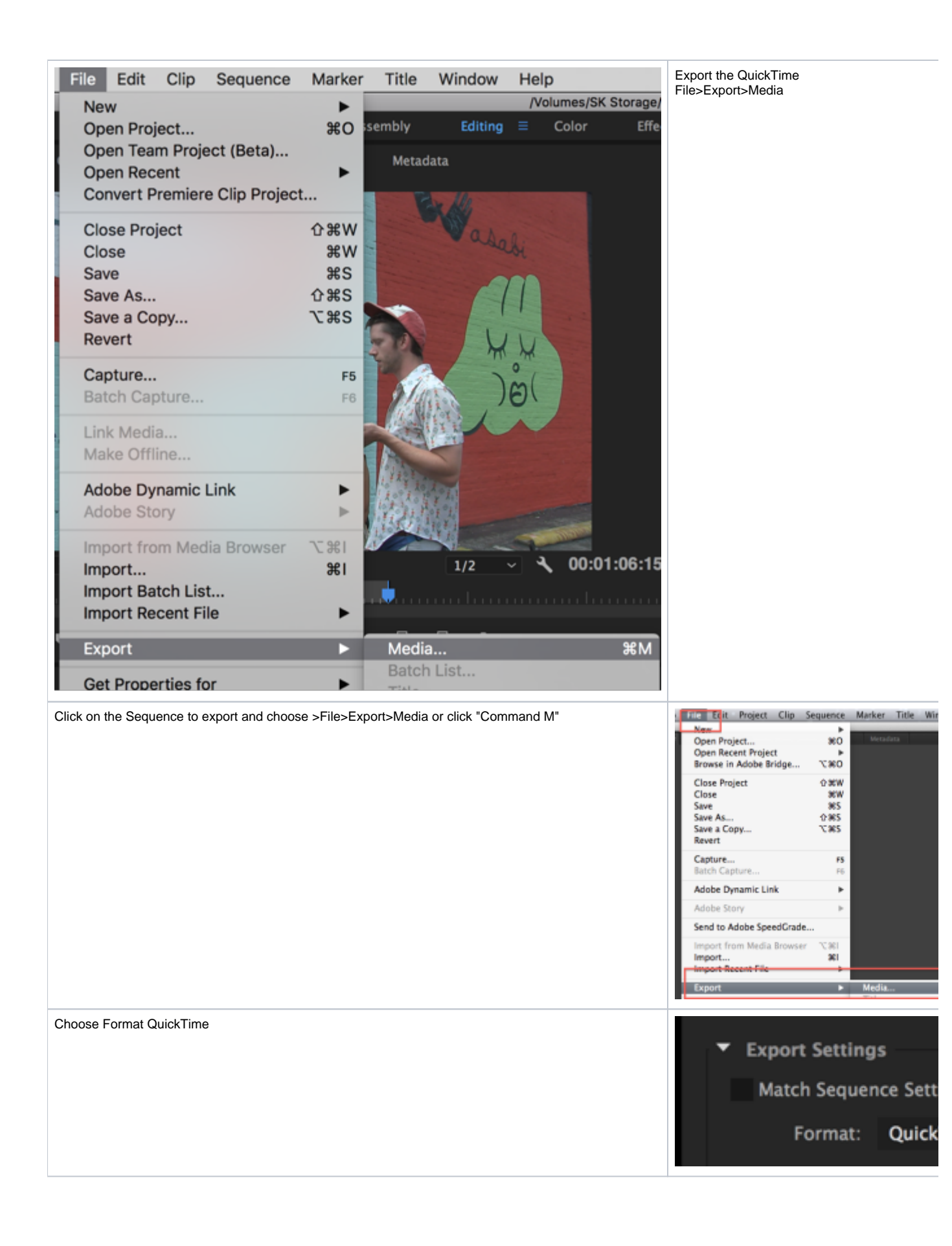

| Choose to Export Video and Export Audio                |                                                             |
|--------------------------------------------------------|-------------------------------------------------------------|
|                                                        | ✓ Export Video                                              |
| >Choose Video Codec > Apple ProRes 422                 | Effects Video Audio                                         |
|                                                        | <ul> <li>Video Codec</li> <li>Video Codec: Apple</li> </ul> |
|                                                        | <ul> <li>Basic Video Settings</li> </ul>                    |
| Make sure it's 1920 x 1080 in the Basic Video Settings | ✓ Basic Video Settings                                      |
|                                                        | Quality:<br>Width: 1,920                                    |
|                                                        | Height: 1,080                                               |
|                                                        | Frame Rate: 23.976 Field Order: Progressive                 |
|                                                        | Aspect: Square Pixels (1.0)                                 |
| Click on the Audio Tab and choose                      | Effects Video Audio                                         |
| Sample Size 24                                         | Sample Rate: 48000 Hz                                       |
| Output channels Stereo 1-2                             | Sample Size: 24 bit                                         |
|                                                        | <ul> <li>Audio Channel Configuration</li> </ul>             |
|                                                        | Stream Output Channels 1 Stereo                             |

![](_page_6_Picture_0.jpeg)